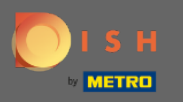

#### После того, как вы вошли в свою учетную запись DISH Weblisting. Нажмите «Отзывы».

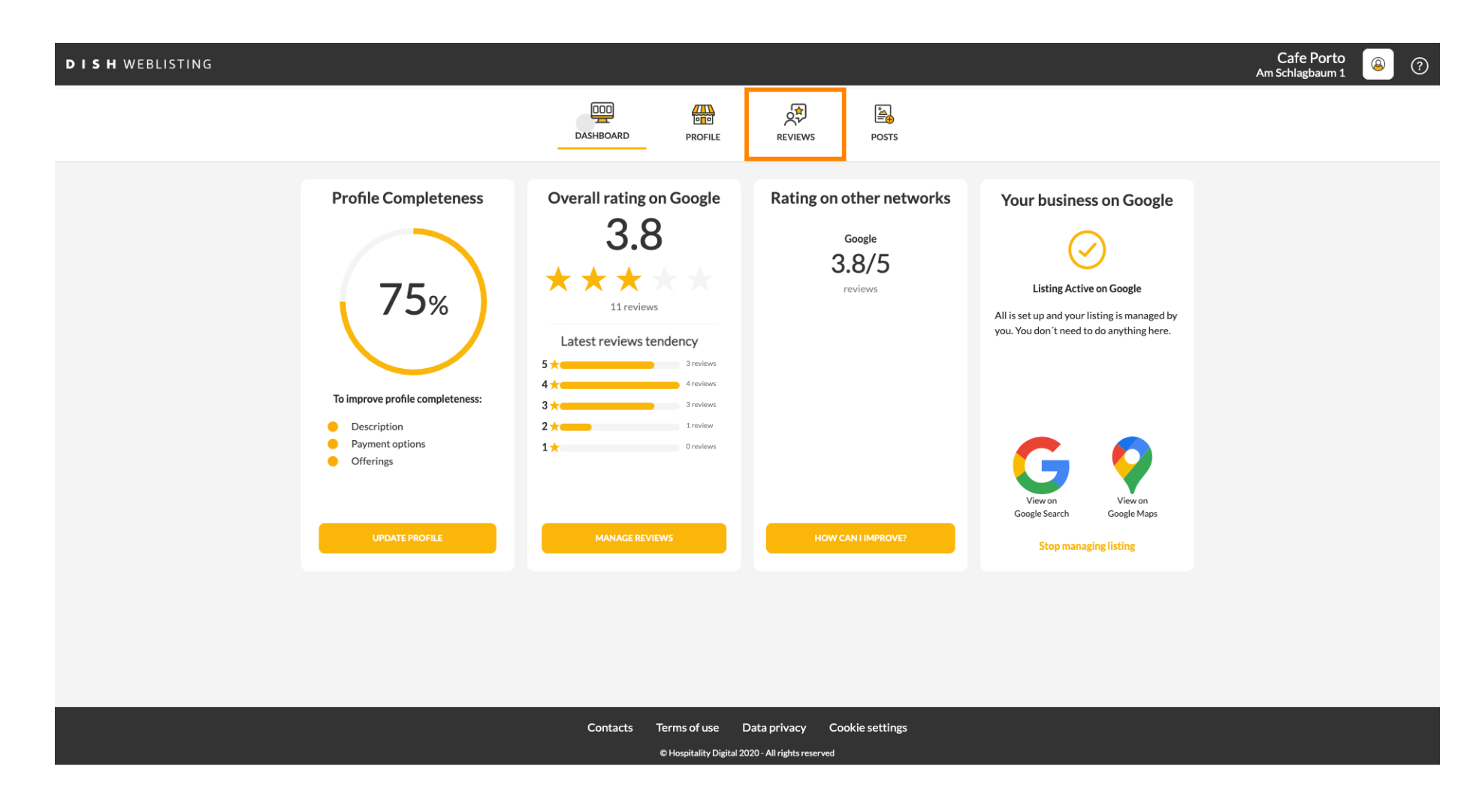

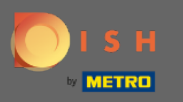

### Нажмите на поле, чтобы проверить статус ваших отзывов.

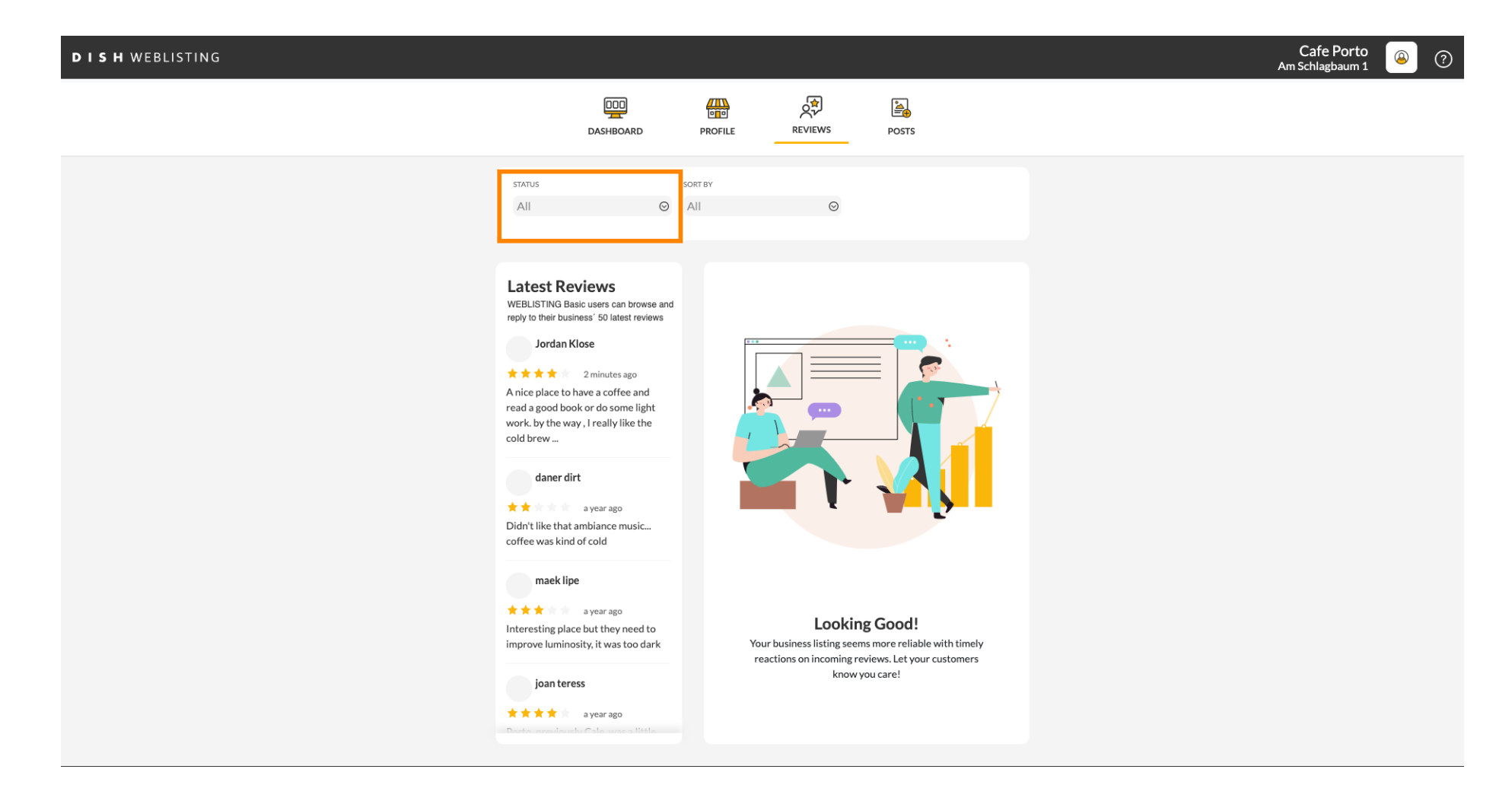

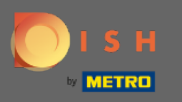

### Вы можете выбрать между всеми отвеченными и неотвеченными отзывами.

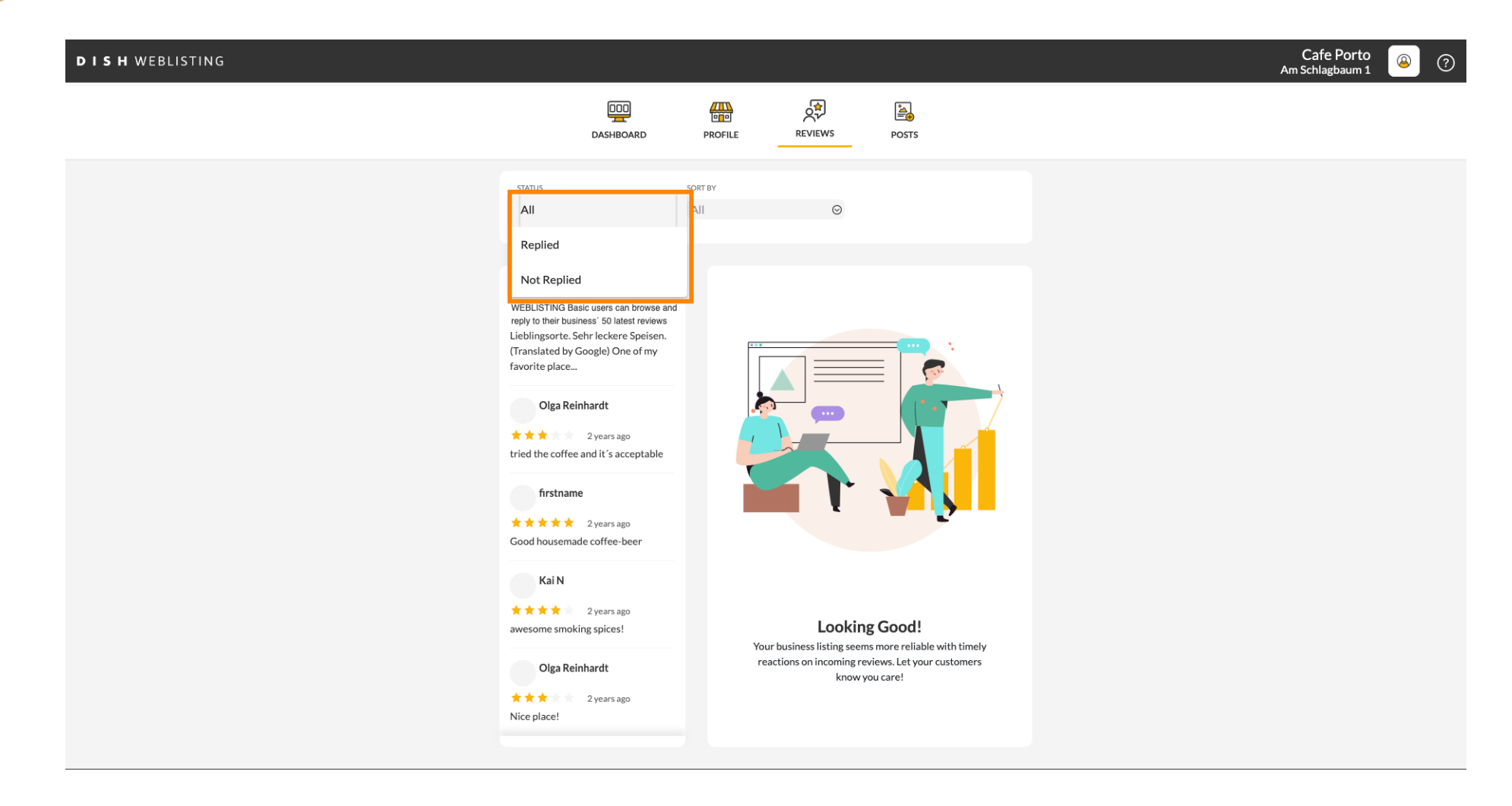

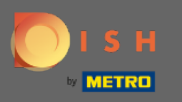

### Также есть возможность сортировать ваши отзывы.

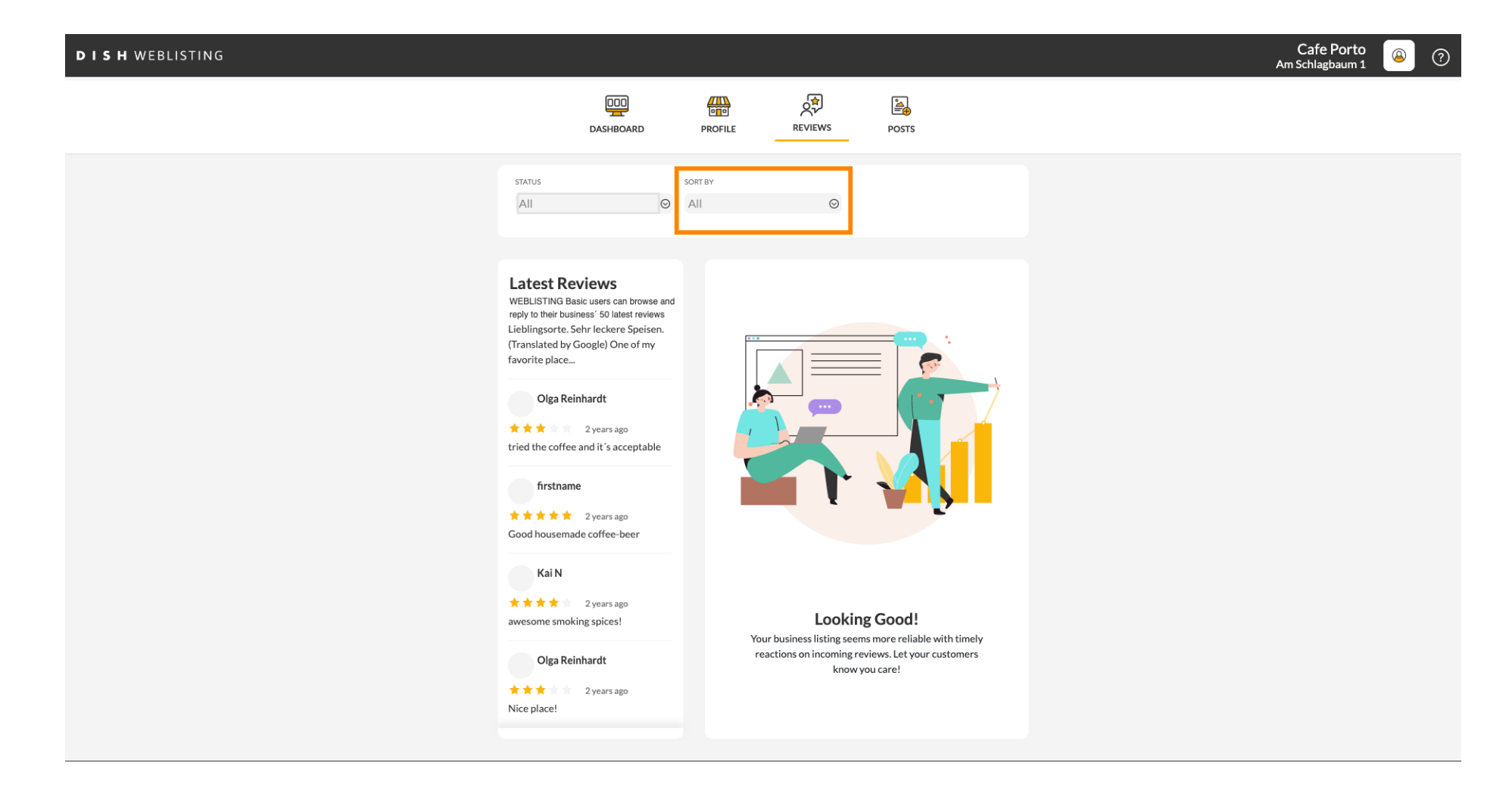

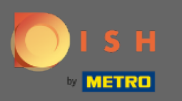

### Эдесь вы можете выбрать способ сортировки отзывов.

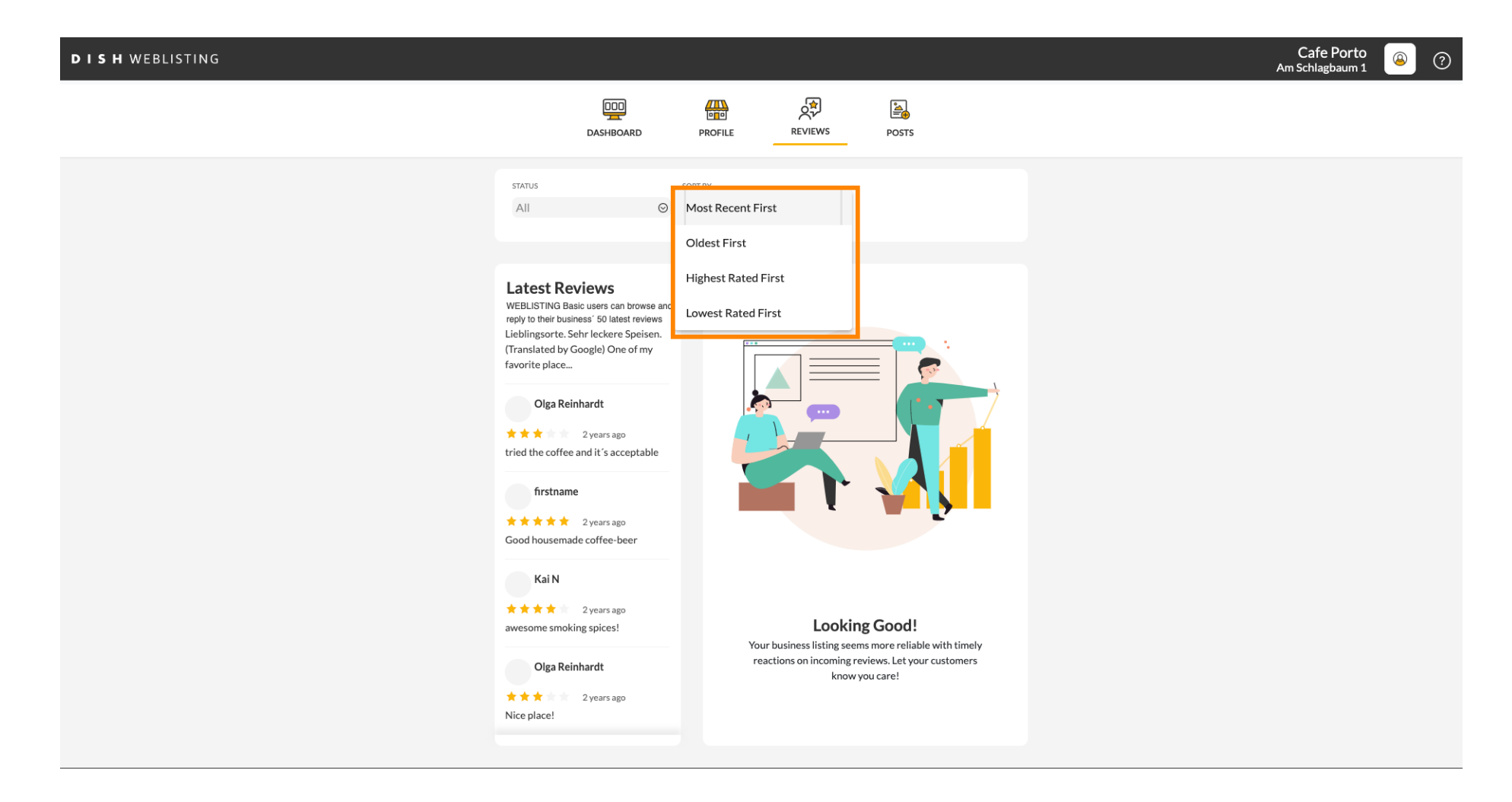

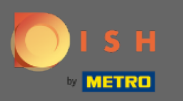

 $(\mathbf{i})$ 

#### Здесь вы можете увидеть все ваши отзывы.

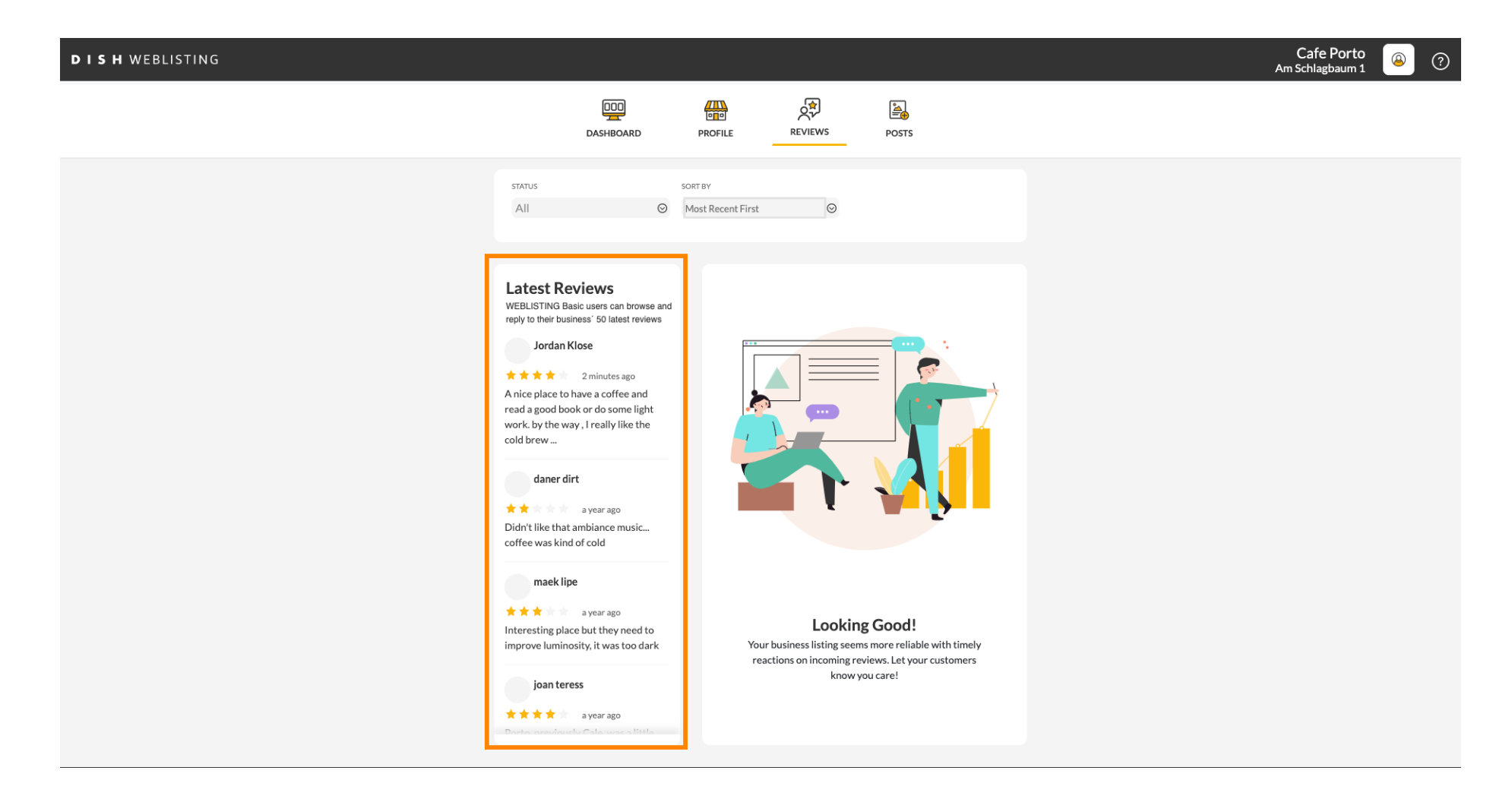

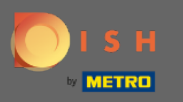

# **Нажмите на отзыв**, на который хотите ответить.

| DISH WEBLISTING |                                                                                                    |                              |                                                             |                                                               | Cafe Porto<br>Am Schlagbaum 1 | (2) | ? |
|-----------------|----------------------------------------------------------------------------------------------------|------------------------------|-------------------------------------------------------------|---------------------------------------------------------------|-------------------------------|-----|---|
|                 | DashBoard                                                                                                    | PROFILE                      | REVIEWS                                                     | Posts                                                         |                               |     |   |
|                 | status<br>All O                                                                                                    | SORT BY<br>Most Recent First | Ø                                                           |                                                               |                               |     |   |
|                 | Latest Reviews<br>WEBLISTING Basic users can browse and<br>reply to their business' 50 latest reviews<br>Jordan Klose |                              |                                                             |                                                               |                               |     |   |
|                 | maek lipe<br>* * * a year ago<br>Interesting place but they need to<br>improve luminosity, it was too dark            | Your<br>rea                  | Looking<br>business listing seems<br>ctions on incoming rev | Good!<br>more reliable with timely<br>ews. Let your customers |                               |     |   |
|                 | joan teress<br>* * * * * a year ago<br>Porto one touch. Coto one stinito                                              |                              | know yo                                                     | u care!                                                       |                               |     |   |

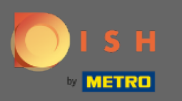

## Появится окно с подробностями обзора.

| DISH WEBLISTING |                                                                                                    |                                                                                                    | Cafe Porto<br>Am Schlagbaum 1 | ۞ |
|-----------------|----------------------------------------------------------------------------------------------------|----------------------------------------------------------------------------------------------------|-------------------------------|---|
|                 | DOD<br>DASHBOARD                                                                                                    | PROFILE REVIEWS POSTS                                                                                                    |                               |   |
|                 | Latest Reviews<br>WEBLISTING Basic users can browse and<br>reply to their business' 50 latest reviews<br>Jordan Klose                       | Review Details<br>Jordan Klose                                                                                            |                               |   |
|                 | 2 minutes ago<br>A nice place to have a coffee and<br>read a good book or do some light<br>work. by the way, I really like the<br>cold brew | A nice place to have a coffee and read a good book or do some light work. by the way, I really like the cold brew coffee. |                               |   |
|                 | a year ago Didn't like that ambiance music coffee was kind of cold                                                                          | REPLY                                                                                                    |                               |   |
|                 | a year ago<br>Interesting place but they need to<br>improve luminosity, it was too dark                                                     |                                                                                                    |                               |   |
|                 | joan teress<br>★★★★ a year ago<br>Poote executed by Cote was a tista                                                                        | 5 out of 5 possible replies left SUBMIT REPLY this week. ①                                                                |                               |   |
|                 | Contacts Tern<br>© Ho                                                                                                    | ns of use Data privacy Cookie settings                                                                                    |                               |   |

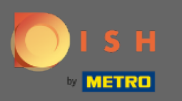

## • Нажмите на текстовое поле , чтобы ввести свой ответ.

| DISH WEBLISTING |                                                                                                    |                                                                                                    |                                                      |                                    |   | An | Cafe Porto<br>n Schlagbaum 1 | <u>(</u> | ? |
|-----------------|----------------------------------------------------------------------------------------------------|----------------------------------------------------------------------------------------------------|------------------------------------------------------|------------------------------------|---|----|------------------------------|----------|---|
|                 | DDD                                                                                                    | PROFILE REVIEW                                                                                              | s post                                               | )<br>'S                            |   |    |                              |          |   |
|                 |                                                                                                    |                                                                                                    |                                                      |                                    |   |    |                              |          |   |
|                 | Latest Reviews<br>WEBLSTING Basic users can browse and<br>reply to their business' 50 latest reviews<br>Jordan Klose<br>2 minutes ago<br>A nice place to have a coffee and<br>read a good book or do some light<br>work. by the way, I really like the<br>cold brew | Review Details<br>Jordan Klose<br>**** 2 minute<br>A nice place to have a cof<br>work. by the way, I really | s ago<br>fee and read a good<br>like the cold brew ( | d book or do some light<br>coffee. |   |    |                              |          |   |
|                 | daner dirt<br>★ ★ a year ago<br>Didn't like that ambiance music<br>coffee was kind of cold                                                                                                    | REPLY                                                                                                    |                                                      |                                    | 1 |    |                              |          |   |
|                 | maek lipe<br>★★★ a year ago<br>Interesting place but they need to<br>improve luminosity, it was too dark                                                                                                    |                                                                                                    |                                                      |                                    |   |    |                              |          |   |
|                 | joan teress<br>* * * * a year ago<br>Porte provins la Cala year a title                                                                                                    | 5 out of 5 possible replie<br>this week. ①                                                                  | s left                                               | SUBMITREPLY                        | 4 |    |                              |          |   |
|                 | Contacts Ter<br>©⊦                                                                                                    | rms of use Data privacy<br>Hospitality Digital 2020 - All rights re                                         | Cookie settir                                        | ngs                                |   |    |                              |          |   |

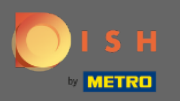

Т

### Нажмите на текстовое поле , чтобы ввести свой ответ.

| DISH WEBLISTING |                                                                                                    |                                                                                                    |                                                            |   | Cafe Porto<br>Am Schlagbaum 1 | <u> </u> | ? |
|-----------------|----------------------------------------------------------------------------------------------------|----------------------------------------------------------------------------------------------------|------------------------------------------------------------|---|-------------------------------|----------|---|
|                 | DD                                                                                                    | PROFILE REVIEWS                                                                                                    | Posts                                                      |   |                               |          |   |
|                 |                                                                                                    |                                                                                                    |                                                            |   |                               |          |   |
|                 | Latest Reviews<br>WEBLISTING Basic users can browse and<br>reply to their business' 50 latest reviews<br>Jordan Klose<br>Mark 1 2 minutes ago<br>Anice place to have a coffee and<br>rad a good book or do some light<br>work. by the way, I really like the<br>cold brew | Review Details<br>Jordan Klose<br>*** 2 minutes ago<br>A nice place to have a coffee and<br>work. by the way, I really like the | I read a good book or do some light<br>e cold brew coffee. | ] |                               |          |   |
|                 | ★ ★ In the international a year ago<br>Didn't like that ambiance music<br>coffee was kind of cold                                                                                                    |                                                                                                    |                                                            |   |                               |          |   |
|                 | a year ago<br>Interesting place but they need to<br>improve luminosity, it was too dark                                                                                                    |                                                                                                    |                                                            |   |                               |          |   |
|                 | joan teress<br>* * * * a year ago<br>Porte avectando Cata uno a Mitta                                                                                                    | 5 out of 5 possible replies left<br>this week. ①                                                                                | SUBMIT REPLY                                               |   |                               |          |   |
|                 | Contacts Terr<br>©H                                                                                                    | rms of use Data privacy Co<br>Hospitality Digital 2020 - All rights reserved                                                    | ookie settings                                             |   |                               |          |   |

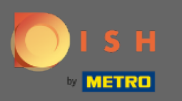

# • Нажмите ОТПРАВИТЬ ОТВЕТ, чтобы опубликовать свой ответ.

| DISH WEBLISTING |                                                                                                    |                                                                                                    |                                                    | Cafe Porto<br>Am Schlagbaum 1 | <u>()</u> |
|-----------------|----------------------------------------------------------------------------------------------------|----------------------------------------------------------------------------------------------------|----------------------------------------------------|-------------------------------|-----------|
|                 | DOD                                                                                                    | PROFILE REVIEWS                                                                                                    | POSTS                                              |                               |           |
|                 |                                                                                                    |                                                                                                    |                                                    |                               |           |
|                 | Latest Reviews<br>WEBLISTING Basic users can browse and<br>reply to their business' 50 latest reviews<br>Jordan Klose<br>Marce place to have a coffee and<br>read a good book or do some light<br>work. by the way, I really like the<br>cold brew | Review Details<br>Jordan Klose<br>**** 3 minutes ago<br>A nice place to have a coffee and rea<br>work. by the way, I really like the co | ad a good book or do some light<br>Id brew coffee. |                               |           |
|                 | daner dirt<br>★★ a year ago<br>Didn't like that ambiance music<br>coffee was kind of cold                                                                                                    |                                                                                                    |                                                    |                               |           |
|                 | maeklipe                                                                                                    | REPLY                                                                                                    |                                                    |                               |           |
|                 | a year ago<br>Interesting place but they need to<br>improve luminosity, it was too dark                                                                                                    | Dear Jordan,<br>thank you for the review. See y<br>Your Cafe Porto Team                                                                 | ou soon again !                                    |                               |           |
|                 | joan teress<br>* * * * a year ago<br>Poolo nonstantiv Coto uno o titato                                                                                                    | 5 out of 5 possible replies left this week. ①                                                                                           | SUBMIT REPLY                                       |                               |           |
|                 | Contacts Terr<br>© He                                                                                                    | ms of use Data privacy Cooki<br>lospitality Digital 2020 - All rights reserved                                                          | ie settings                                        |                               |           |

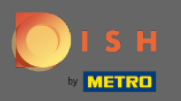

Пот и все, ваш ответ будет виден на странице обзора Google.

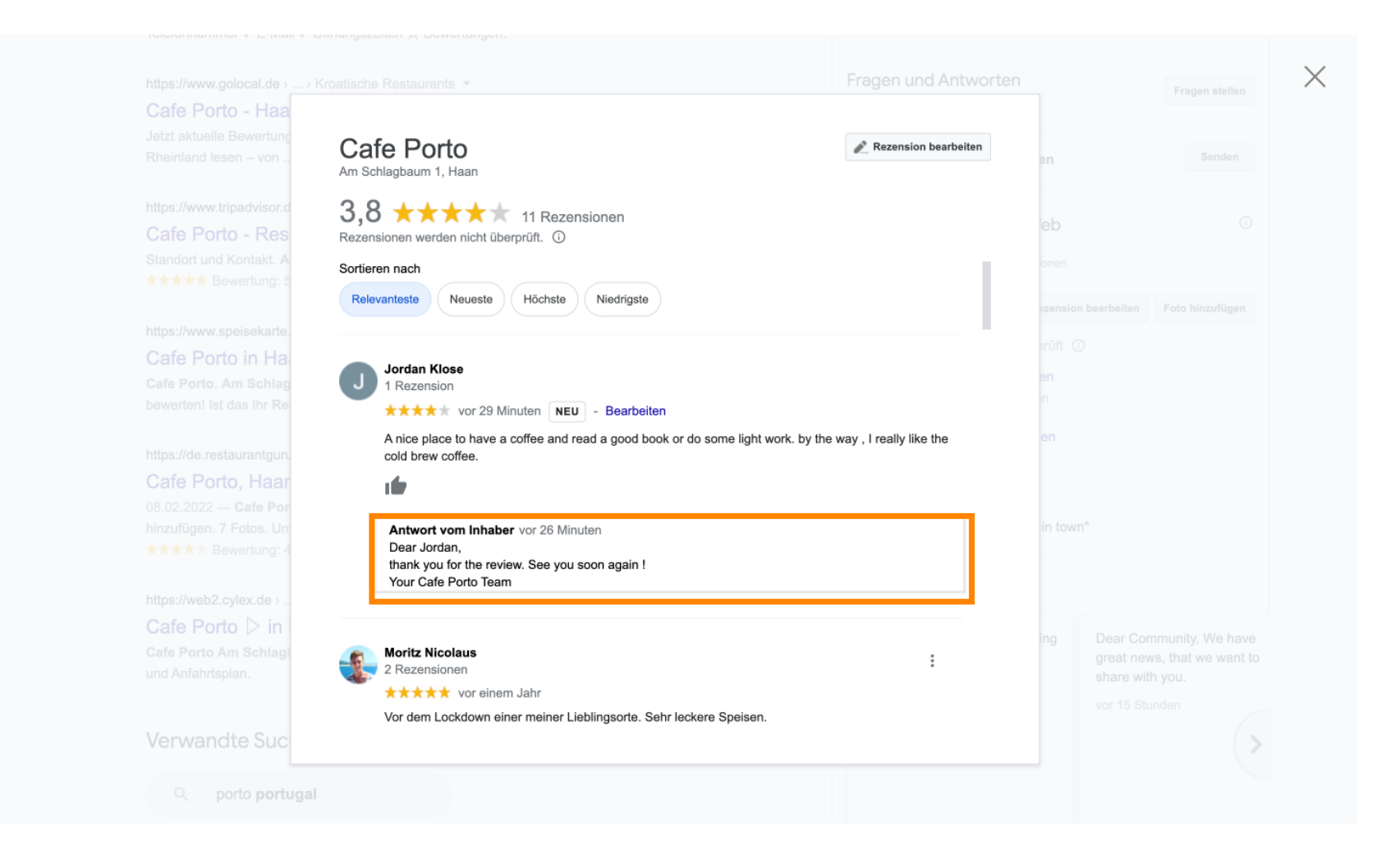

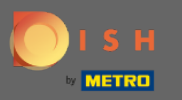

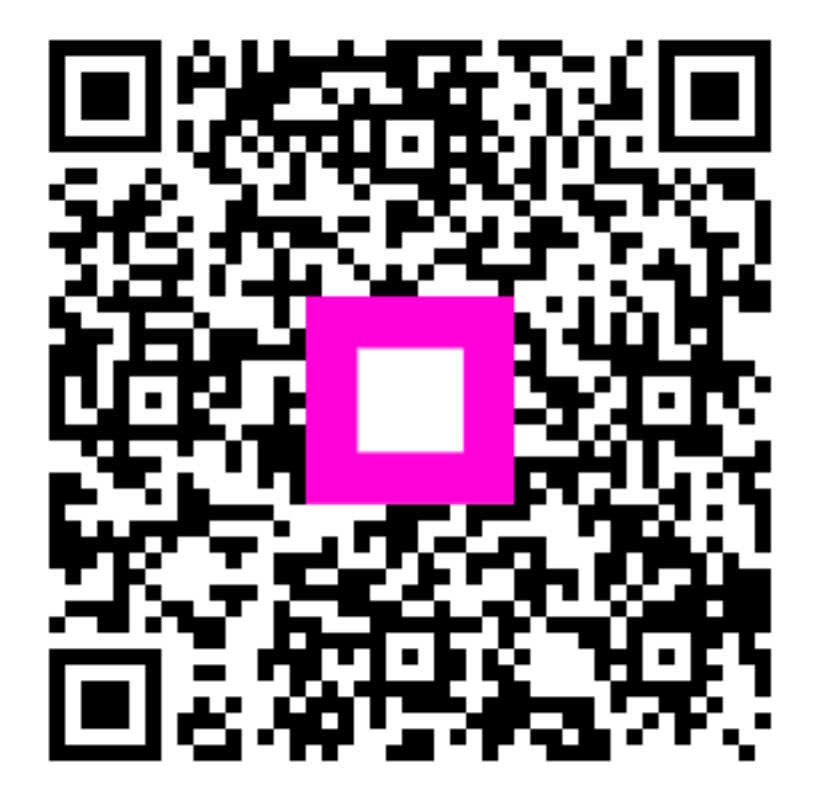

Scan to go to the interactive player